## 6. Self Service

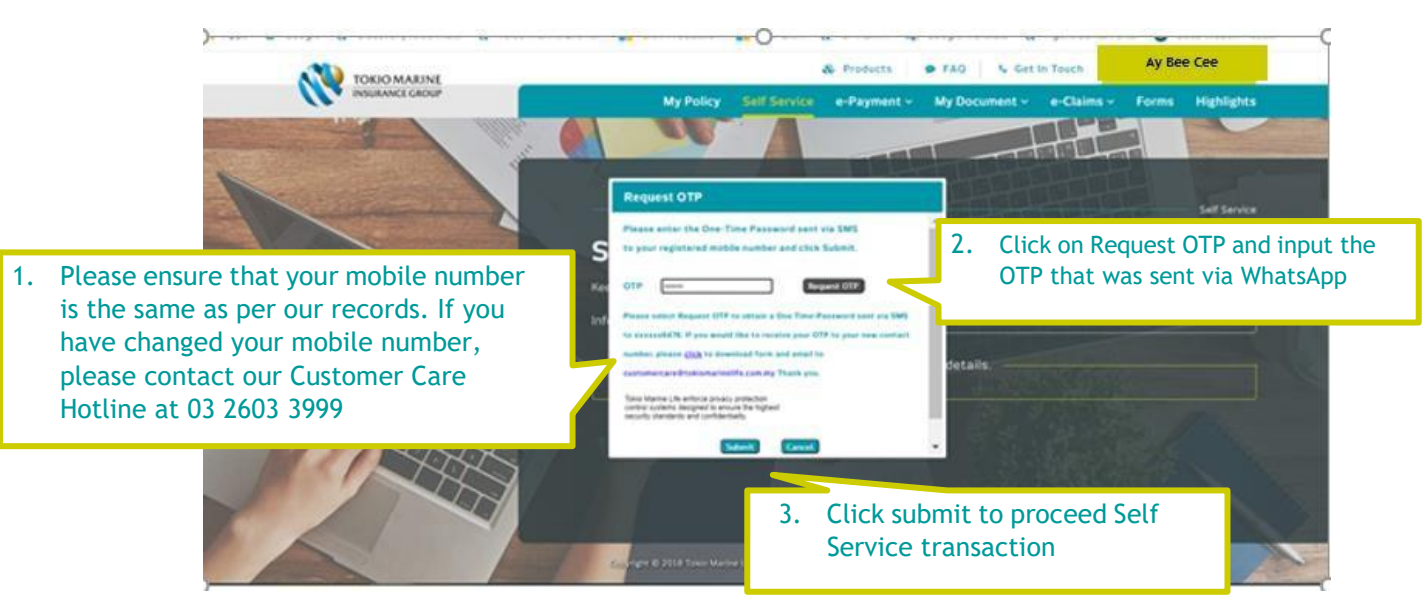

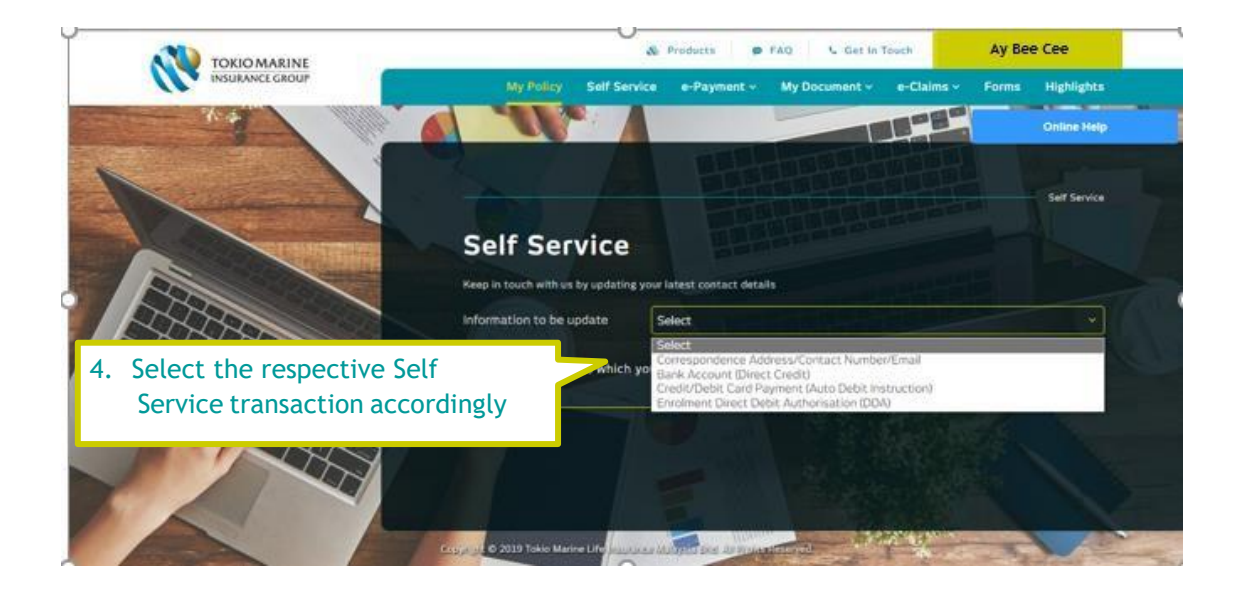